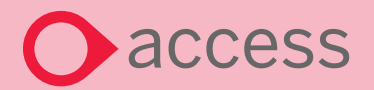

**Education** Curriculum and Assessment

🙋 GCSEPod

# Helping your child log in to GCSEPod

## Parent Toolkit - Logging In for the First Time

If your child has never logged into GCSEPod before then they will need to activate their account.

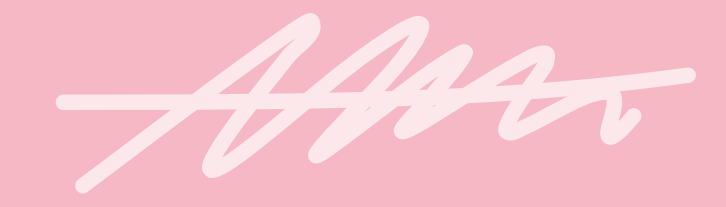

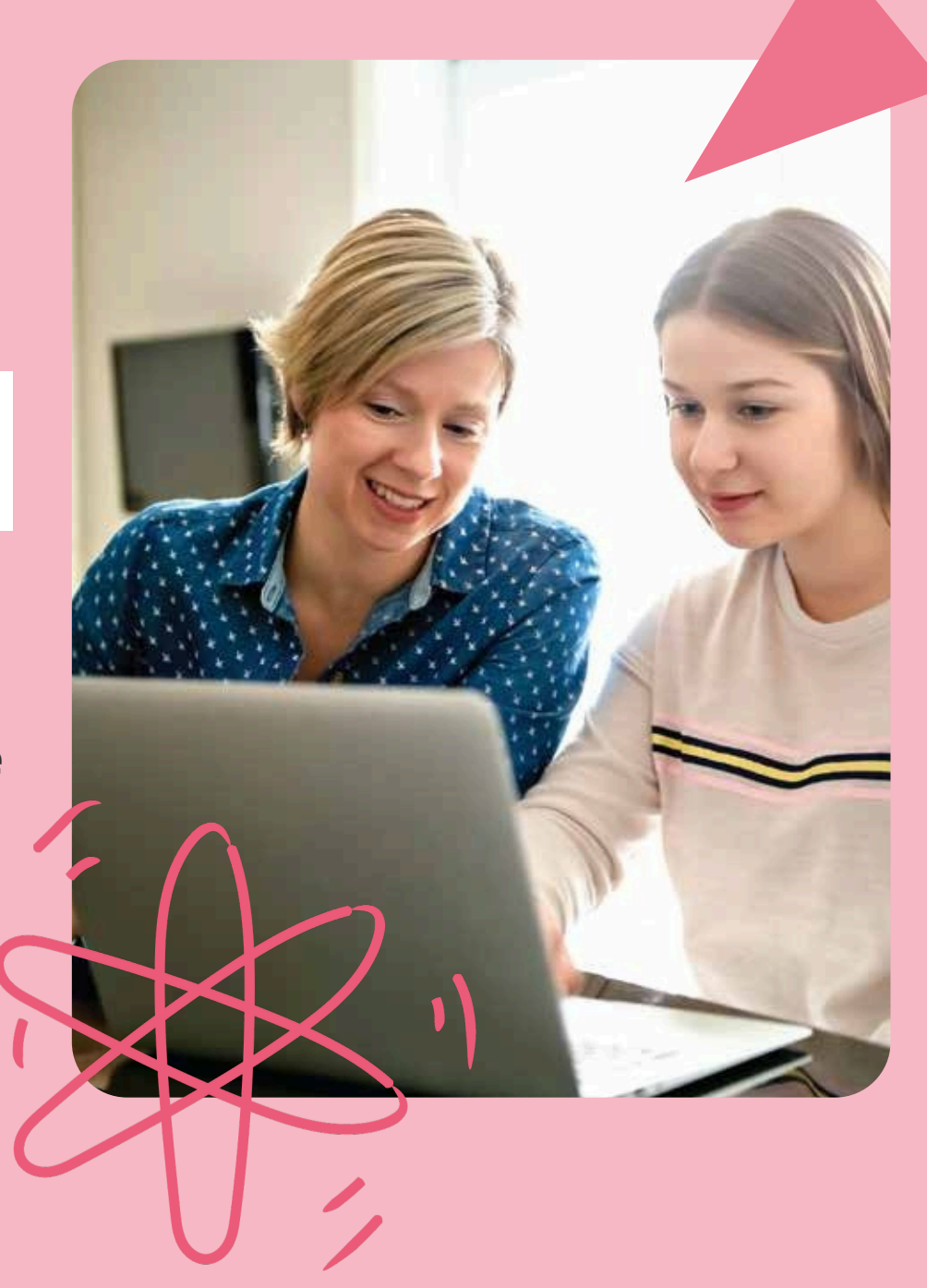

### Step by Step Guide

- Go to www.gcsepod.com
- 2.) Click 'Log In'

3.

6.

Click 'l'm new to GCSEPod'

I'm new to GCSEPod

Login as a student

- **4.** Enter your child's name, date of birth and the name of their school.
- 5. Your child then chooses their own user name, a password and a password hint. There is an optional field to set a password rest email we recommend doing this so they can recover their password easily if they forget it.

Click 'Save' to finish and log in.

#### Forgotten their Password?

If your child has logged in before they should have a username and password to sign in with.

If your child cannot remember their login details then click on the 'Forgotten my login details' button the login page.

#### Need Help?

Forgotten my login details

This will provide you with options to access a password hint or reset their details.

Our support team are also on hand to help with log-in issues. On the bottom left of the login page you will see our live chat support, click on the + icon to open the chat window and speak to a member of our support team.

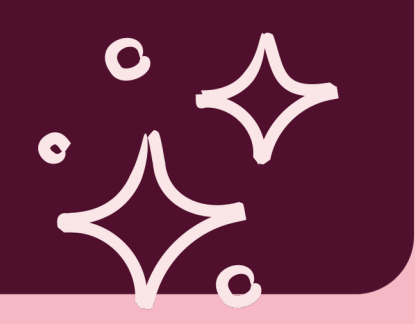